# ¿Cómo solicitar el cambio de la clave de Multiportal?

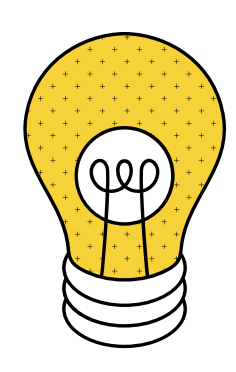

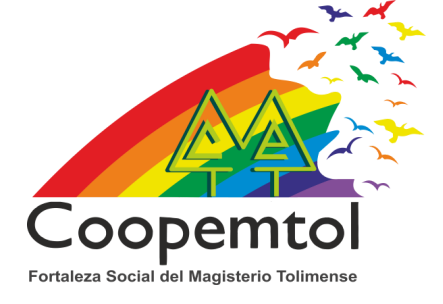

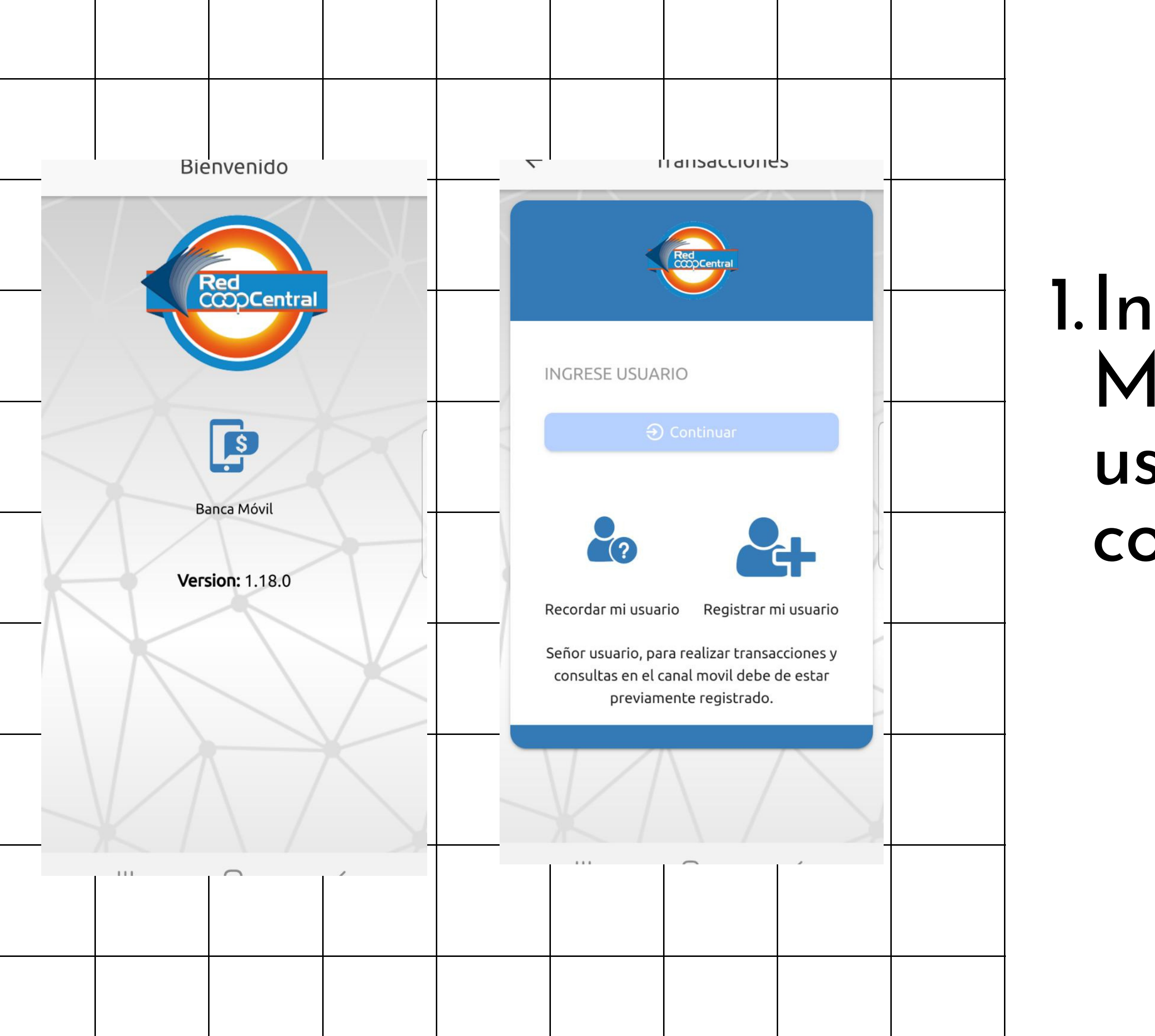

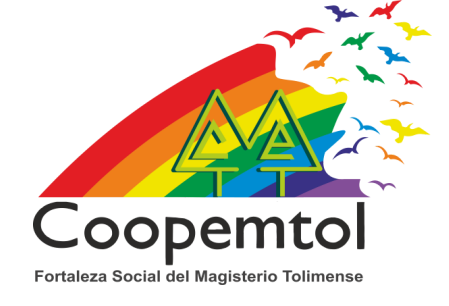

### 1. Ingresar a Banca Móvil, digitar el usuario y selecciona continuar.

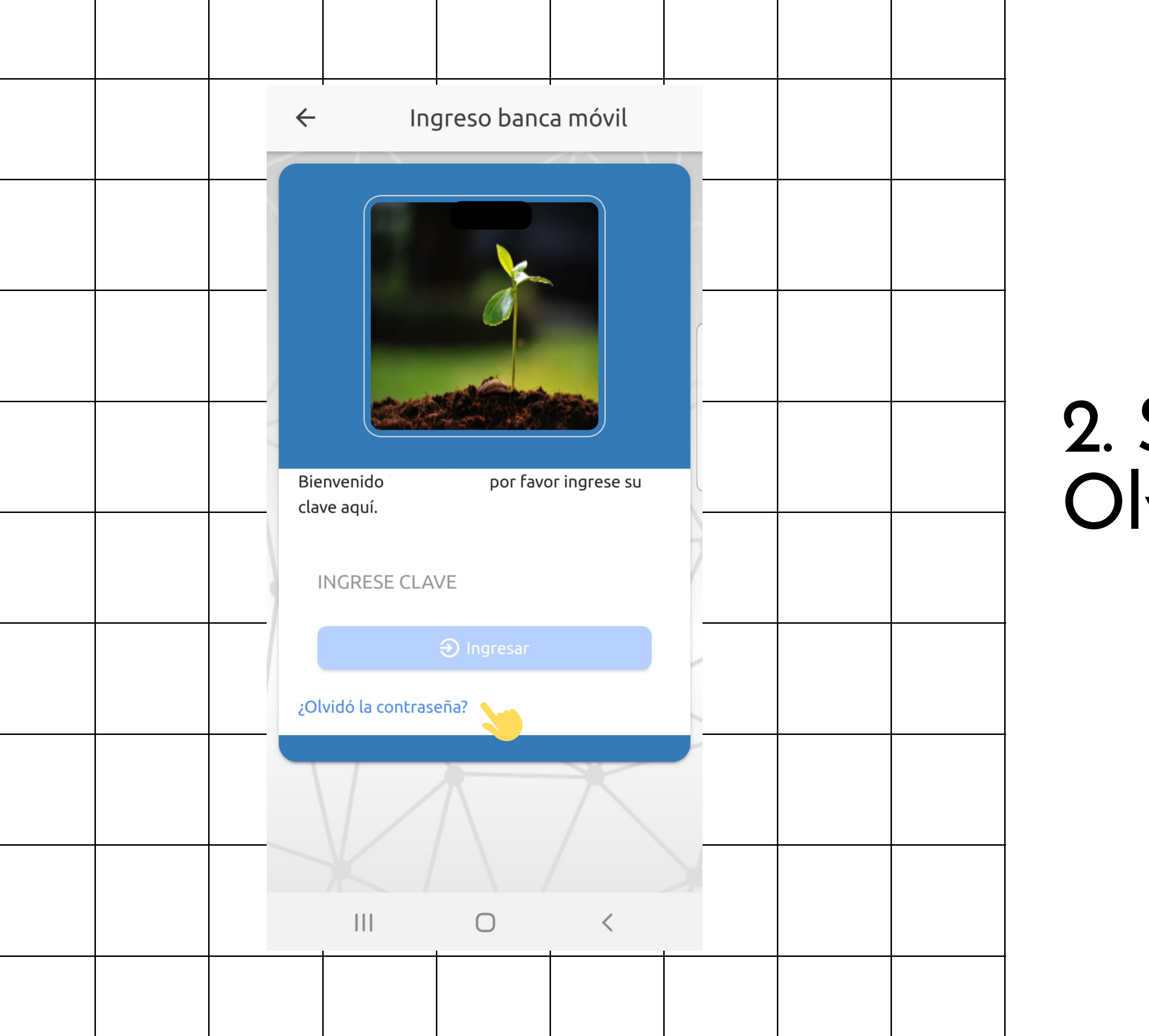

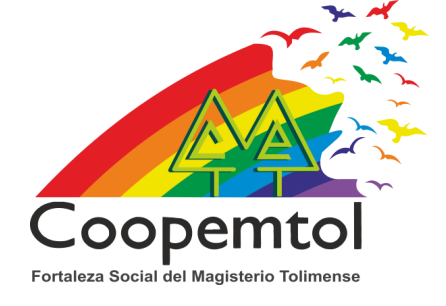

# 2. Selecciona en Olvidó la contraseña.

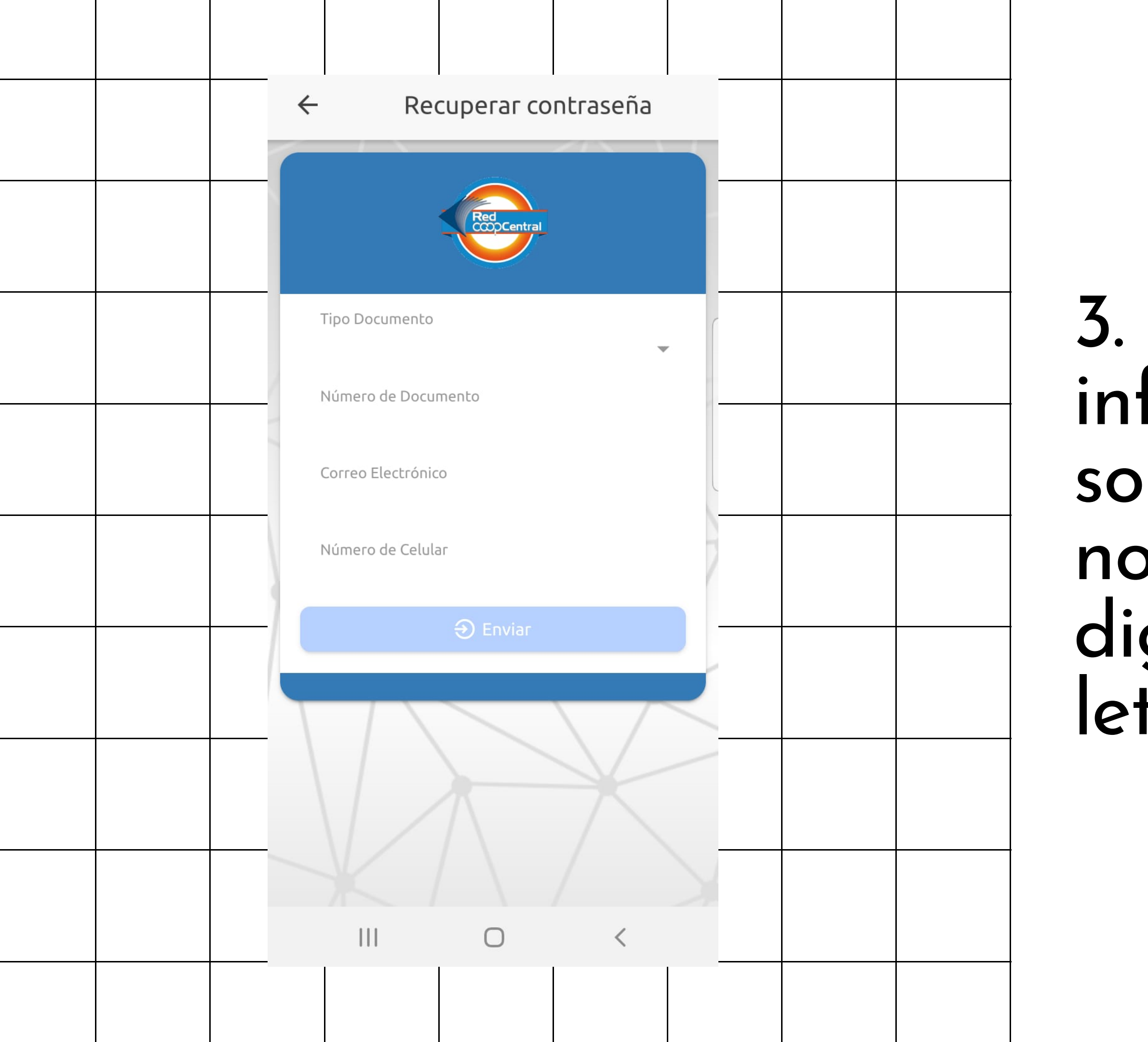

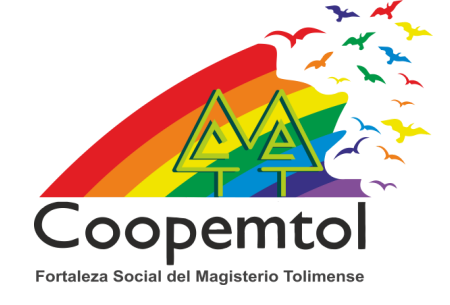

#### 3. Ingresa la información solicitada, recuerda no dejar espacios y digitar letra por letra el correo.

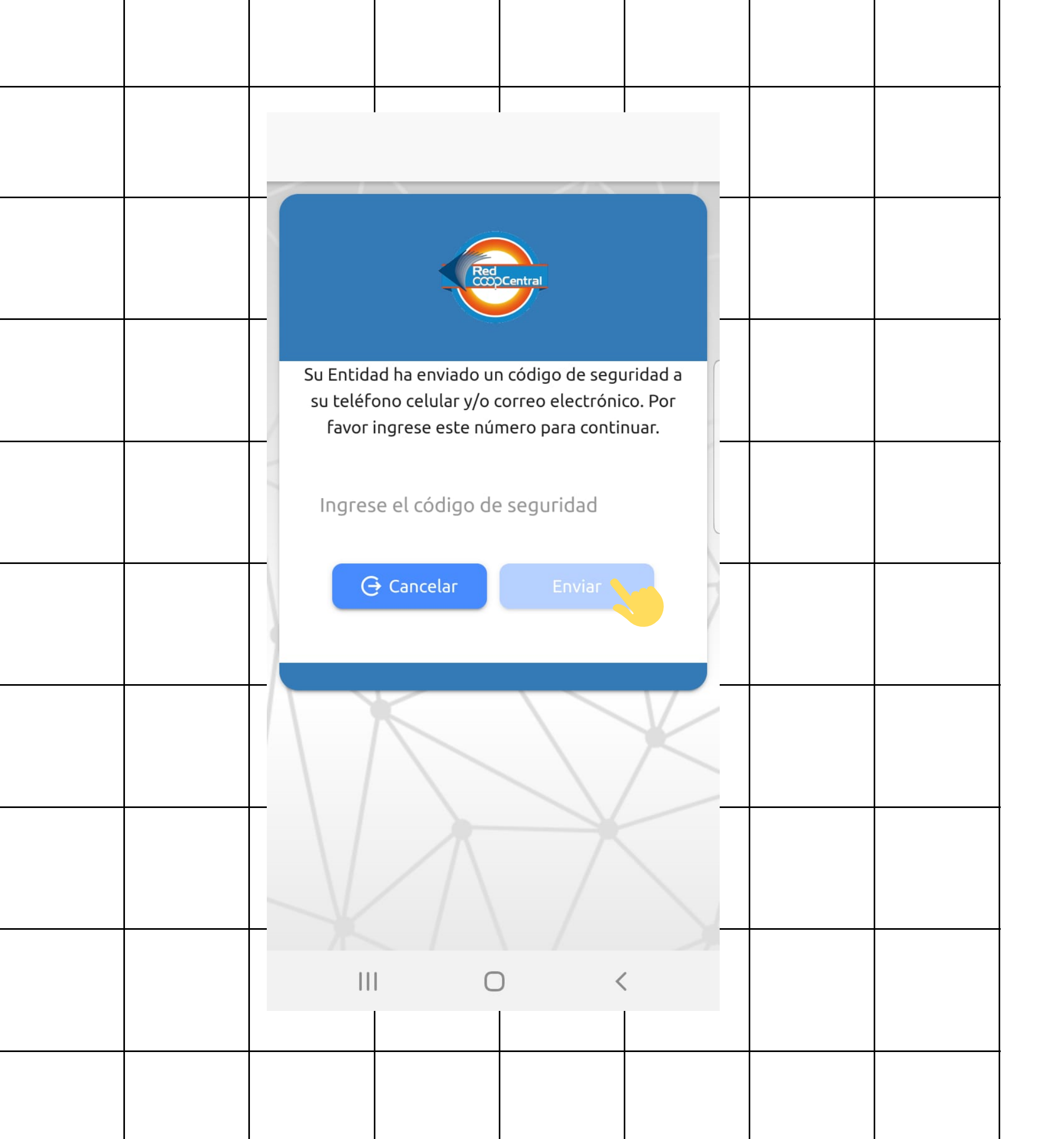

## 4. Te llegará un código como mensaje de texto lo debes ingresar y selecciona Enviar.

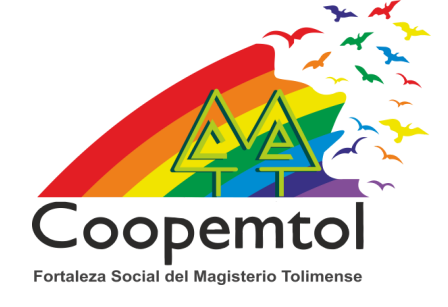

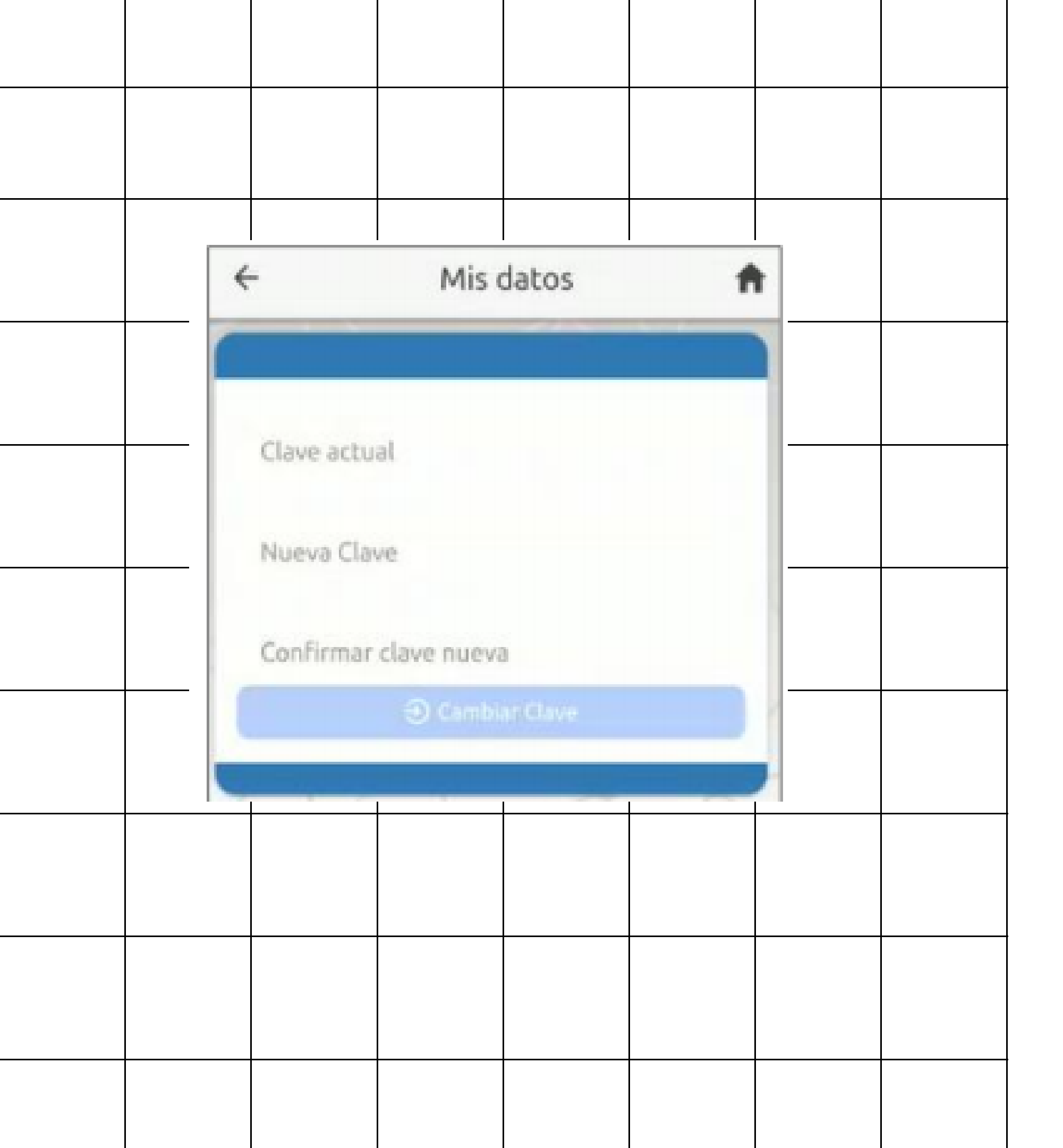

# 5. Finalmente debes asignar una clave de 4 números y confirmarla.

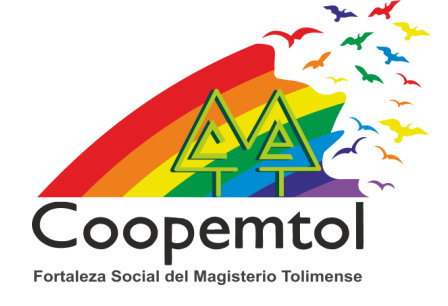